## Zasady pracy z systemem nauczania "online" wprowadzonym w Szkole Podstawowej w Łebie na okres zawieszenia zajęć dydaktycznych.

Zajęcia będą odbywały się zgodnie z planem lekcji z wykorzystaniem dwóch systemów: "Google Classroom" i systemu nauczania "NUADU".

Do dnia rozpoczęcia tych zajęć tj. do poniedziałku 16 marca uczeń (młodsi uczniowie z pomocą rodzica) powinien:

- Zalogować się do systemu "Google Classroom". Na stronie szkoły (leba.edu.pl) w zakładce "Uczeń" znajduje się łącze do "Classroom-u". Po jego naciśnięciu następuje połączenie z logowaniem do tego systemu. W oknie login należy wpisać login ucznia dostarczony przez naszą szkołę. Login ten ma postać: imie.nazwisko@leba.edu.pl. W imieniu i nazwisku ucznia w miejsce polskich znaków (ą, ś, ć, ó itd...) należy wpisać (a, s, c, o itd...). Wpisany login potwierdzamy przyciskiem "DALEJ". W kolejnym oknie należy wpisać hasło – start111 (jeśli uczeń już się logował i zmienił hasło na własne, wtedy należy wpisać obecne hasło). Po naciśnięciu przycisku "DALEJ" uczeń zaloguje się do systemu "Classroom-u".
- 2. Zalogować się do systemu "NUADU". Wpisać adres nuadu.pl. Na wyświetlonej stronie w górnym lewym rogu znajduje się przycisk "login". Po naciśnięciu zostaniemy przekierowani do strony logowania. Jako login należy wpisać kod ucznia dostarczony przez naszą szkołę. Jeśli uczeń już się logował podczas zajęć w szkole to wpisuje swój mail z systemu Google. W kolejnym kroku należy ustalić lub podać hasło. Następuje zalogowanie.

Jeśli uczeń logował się pierwszy raz to należy podać maila. W górnym lewym rogu znajduje się kolorowy przycisk z inicjałami ucznia. Po naciśnięciu należy wybrać "Ustawienia". W wyświetlonym oknie należy wpisać maila i potwierdzić hasłem. Następnie zalogować się do "gmaila" i aktywować link z nuadu. Od tej pory uczeń loguje się do NUADU za pomocą adresu mail i hasła.

W dniu zajęć szkolnych uczeń loguje się na pierwszej godzinie do classroom-u i z wyświetlonych paneli wybiera ten z zajęciami dla danej lekcji. Po dołączeniu do zajęć uczeń potwierdza swoją obecność pisząc do nauczyciela. Od tej chwili uczeń uczestniczy w zajęciach wykonując polecenia nauczyciela.

Po zakończonej lekcji uczeń naciska przycisk w górnym lewym rogu obok napisu GoogleClassroom i wybiera "zajęcia". Od tej pory uczeń ma przerwę. Po zakończonej przerwie uczeń dołącza do kolejnych zajęć. W ten sposób uczeń realizuje zajęcia przewidziane na dany dzień.

W przypadku problemów proszę pisać na maila: tomasz.antoszek@leba.edu.pl.